## 景文科技大學 WiFi eduroam-手機及 Mac 電腦設定說明

為提供校園內及跨校國際漫遊更安全的無線網路服務,無線網路將開始推廣 eduroam 802.1X 無線網路安全認證機制,如此可以免除每次使用無線網路服務時 都需要進行無線帳密網頁認證的不便,透過一次設定之後,後續使用無線網路時 系統便會自動進行身份驗證確認,加速便利使用校園或國際漫遊無線網路上網服 務。

eduroam 802.1X 無線涵蓋範圍: 全校及其它國際漫遊成員學校

WiFi 無線網路連線名稱(SSID) : eduroam

## 一、Apple iPhone/iPad/Mac 電腦

- 步1:毋須作設定,請直接點選 WiFi 無線網路連線名稱(SSID): eduroam。
- 步 2:出現認證畫面,請輸入 CIP 完整 email address (ex: s123456789@just.edu.tw) 帳密,再按加入即完成。若本校生在其它國際漫遊成員學校,亦可用此方 式連線上線。(註:若為國際漫遊成員校外人士,請輸入自己學校完整的電 子郵件帳密)

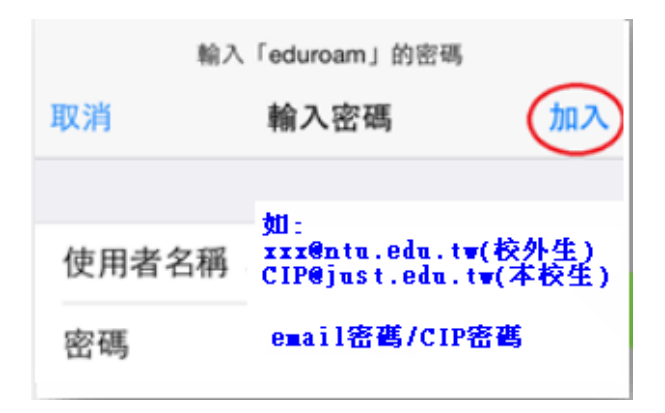

## 二、Android 4.x 以上(必須先設定才能連線,若本校生在其它 國際漫遊成員學校內,請參閱該校上網設定方式)

Android 4.x 以上設定說明 (以三星手機為例)

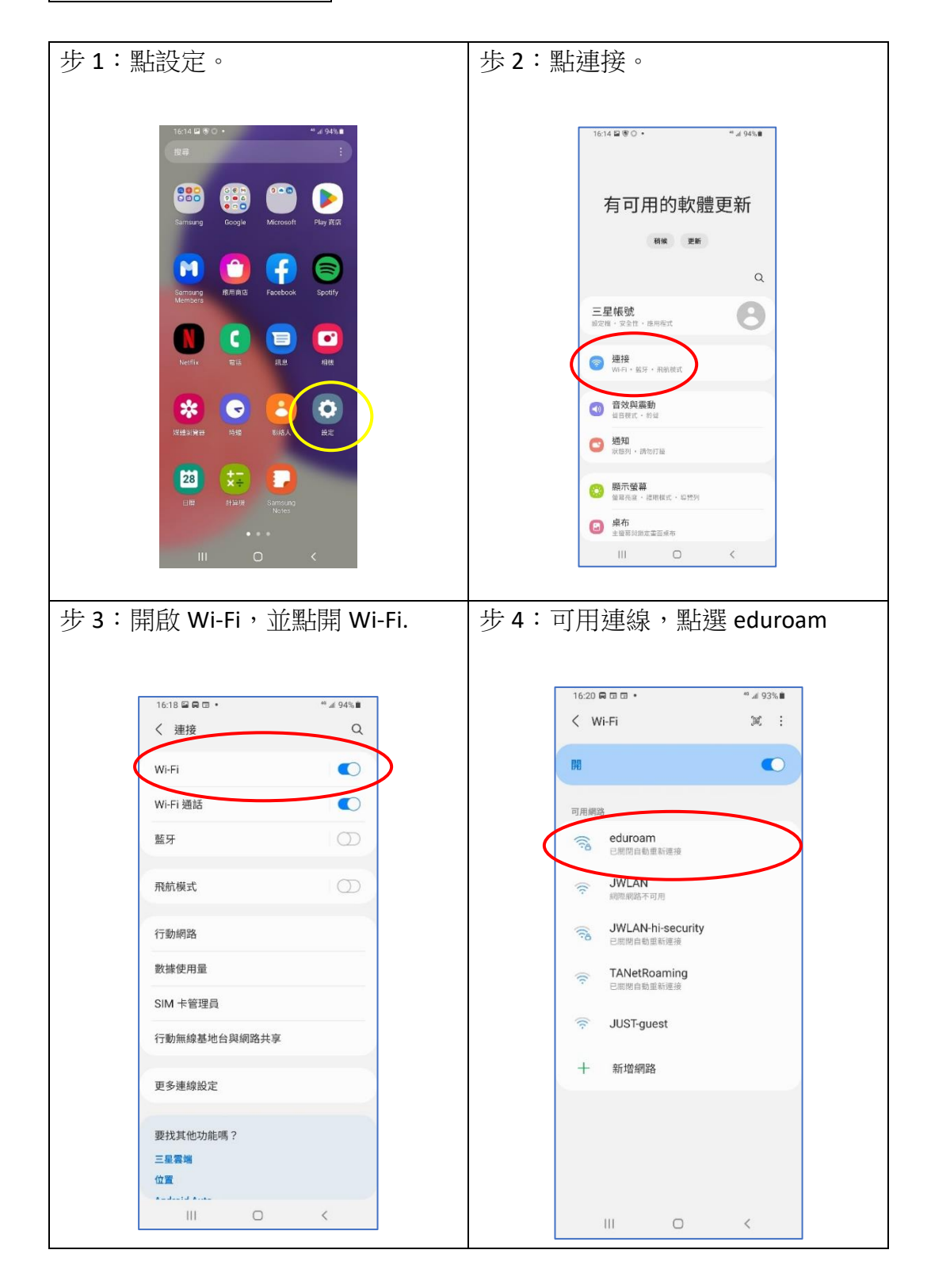

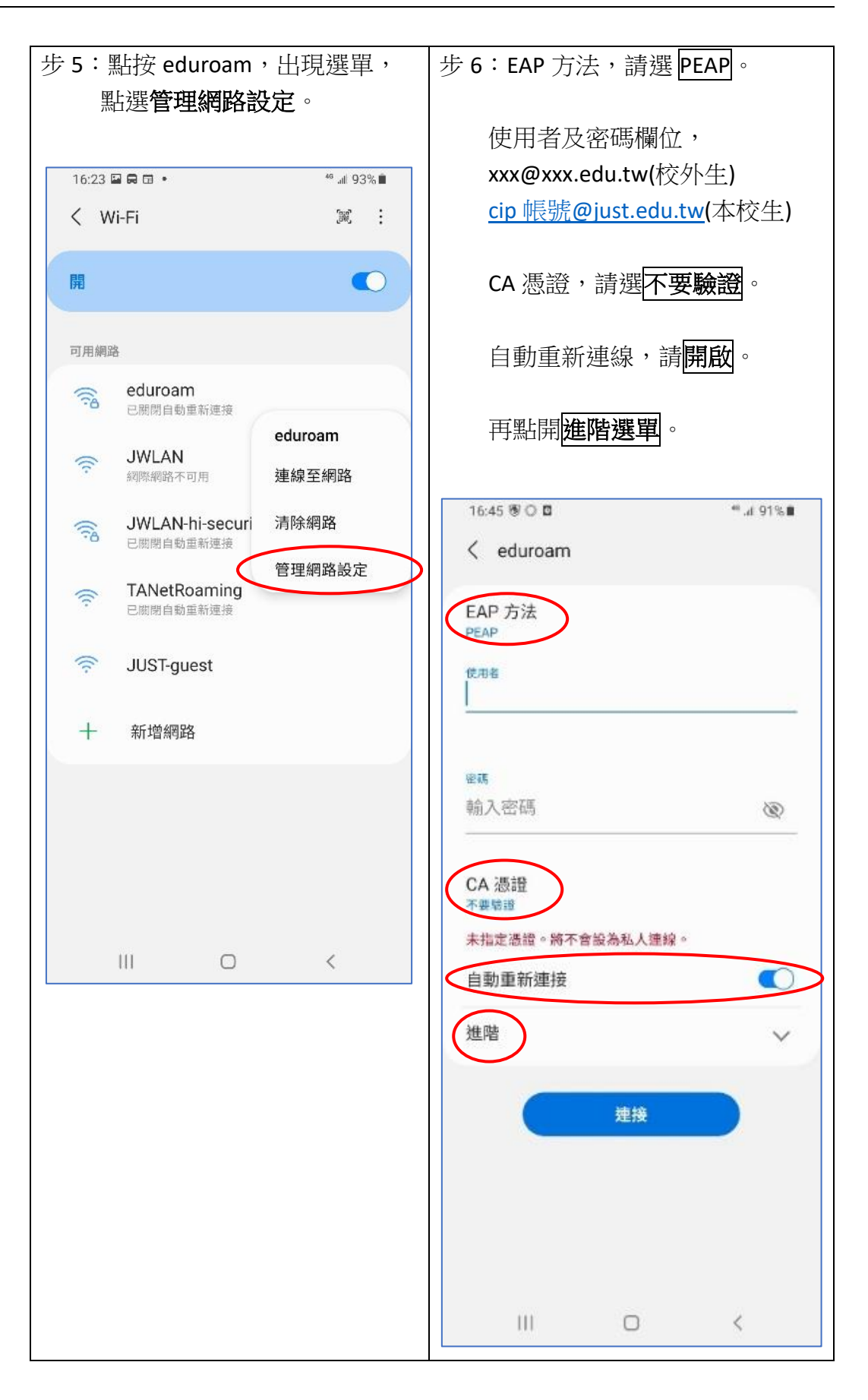

| 步 7:在進階選單中,第2階段認     | 步 8:eduroam 顯示已連線,恭喜!            |
|----------------------|----------------------------------|
| 證請選 GTC,其他使用預設即      | 完成上網步驟。                          |
| 可,按連接。               |                                  |
|                      |                                  |
|                      |                                  |
| 16:46 🖬 🖲 🔿 🔹 👘 👘 🖬  | 16:47 🖬 🗑 🔘 • 🛛 🖘 🖘 🗐 91% 🛢      |
| < eduroam            | K Wi-Fi 🕅 🕄 🗄                    |
| 木指正微語。將个冒鼓為私人運線。     |                                  |
| 自動重新連接               | 開                                |
| 進階へ                  | 目前網路                             |
|                      | eduroam 🌣                        |
| 第2階段認證<br>GTC        | 已建成                              |
| 国名伯田考                | 可用網路                             |
|                      | JWLAN<br>網際網路不可用                 |
|                      |                                  |
| IP 設定                | G JWLAN-hi-security<br>已期間自動重新連接 |
| DHCP                 | TANetRoaming                     |
|                      | こ期間自動重新連接                        |
| 代理伺服器                |                                  |
|                      | SUS I-guest                      |
| 計量網路<br>自動値測         | 十 新增網路                           |
|                      |                                  |
| MAG 1业组织型<br>随機作 MAC |                                  |
|                      |                                  |
| 建接                   |                                  |
|                      |                                  |
|                      |                                  |